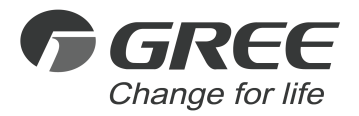

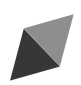

# **Owner's Manual**

### **Original Instructions**

## Wired Controller (XK86 and XE76-33/H)

Thank you for choosing this product. Please read this Owner's Manual carefully before operation and retain it for future reference.

If you have lost the Owner's Manual, please contact the local agent or visit www.gree.com or send an email to global@gree.com.cn for the electronic version.

GREE ELECTRIC APPLIANCES, INC. OF ZHUHAI

### To Users

Thank you for selecting Gree's product. Please read this instruction manual carefully before installing and using the product, so as to master and correctly use the product. In order to guide you to correctly install and use our product and achieve expected operating effect, we hereby instruct as below:

- (1) This appliance is not intended for use by persons (including children) with reduced physical, sensory or mental capabilities, or lack of experience and knowledge, unless they have been given supervision or instruction concerning use of the appliance by a person responsibility for their safety. Children should be supervised to ensure that they do not play with the appliance.
- (2) This instruction manual is a universal manual, some functions are only applicable to particular product. All the illustrations and information in the instruction manual are only for reference, and control interface should be subject to actual operation.
- (3) In order to make the product better, we will continuously conduct improvement and innovation. We have the right to make necessary revision to the product from time to time due to the reason of sales or production, and reserve the right to revise the contents without further notice.
- (4) For personal injury or property loss and damage caused by improper

operation such as improper installation and debugging, unnecessary maintenance, violation of related national laws and rules and industrial standard, and violation of this instruction manual, etc., we will bear no liability.

(5) The final right to interpret for this instruction manual belongs to Gree Electric Appliances Inc. of Zhuhai.

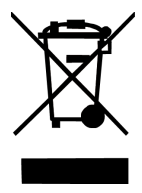

This marking indicates that this product should not be disposed with other household wastes throughout the EU. To prevent possible harm to the environment or human health from uncontrolled waste disposal, recycle it responsibly to promote the sustainable reuse of material resources. To return your used device, please use the return and collection systems or contact the retailer where the product was purchased. They can take this product for environmental safe recycling.

### Contents

| 1 Safety Notices (Please be sure to abide them | )1 |
|------------------------------------------------|----|
| 2 Operation Notices                            | 2  |
| 3 Appearance and Display                       | 4  |
| 4 Status Bar Instructions                      | 5  |
| 5 Installation and Commissioning               | 7  |
| 5.1 Installation of Wired Controller           | 11 |
| 5.2 Commissioning                              | 20 |
| 6 Operation Instructions                       | 30 |
| 6.1 On/Off                                     | 30 |
| 6.2 Mode Setting                               | 31 |
| 6.3 Temperature Setting                        | 33 |
| 6.4 Fan Setting                                | 34 |
| 6.5 Schedule Setting                           | 35 |
| 6.6 Function Setting                           | 40 |
| 6.7 Service Hotline Query                      | 51 |
| 6.8 Language Setting                           | 52 |

|   | 6.9 Sound Setting                                                                                                    | 52                          |
|---|----------------------------------------------------------------------------------------------------|-----------------------------|
|   | 6.10 Date and Time Setting                                                                                                    | 52                          |
|   | 6.11 Remote Shield Function                                                                                                    | 52                          |
|   | 6.12 Gate-control Function                                                                                                    | 53                          |
|   | 6.13 Inquiry of Indoor Temperature with One Button                                                                                                    | 53                          |
|   |                                                                                                    |                             |
| 7 | Error Display                                                                                                    | 53                          |
| 7 | Error Display<br>7.1 Table of Error Codes for Outdoor Unit                                                                                                    | <b>53</b><br>54             |
| 7 | <ul><li>Error Display</li><li>7.1 Table of Error Codes for Outdoor Unit</li><li>7.2 Table of Error Codes for Indoor Unit</li></ul>                                           | <b>53</b><br>54<br>56       |
| 7 | <ul> <li>Error Display</li> <li>7.1 Table of Error Codes for Outdoor Unit</li> <li>7.2 Table of Error Codes for Indoor Unit</li> <li>7.3 Table of Debugging Codes</li> </ul> | <b>53</b><br>54<br>56<br>59 |

## 1 Safety Notices (Please be sure to abide them)

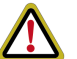

**WARNING:** If not abide them strictly, it may cause severe damage to the unit or the people.

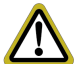

**NOTE:** If not abide them strictly, it may cause slight or medium damage to the unit or the people.

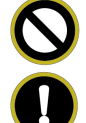

This sign indicates that the items must be prohibited. Improper operation may cause severe damage or death to people.

This sign indicates that the items must be observed. Improper operation may cause damage to people or property.

#### WARNING!

This product can't be installed at corrosive, inflammable or explosive environment or the place with special requirements, such as kitchen. Otherwise, it will affect the normal operation or shorten the service life of the unit, or even cause fire hazard or serious injury. As for the above special places, please adopt special air conditioner with anti-corrosive or anti-explosion function.

## 2 Operation Notices

- ◆ The power supply for all indoor units must be unified.
- ◆ Prohibit installing the wired controller at wet or sunshine places.
- ◆ Do not knock, throw or frequently disassemble the wired controller.
- ◆ Do not operate the wired controller with wet hands.
- When the system mode priority is the master-slave mode, in one system network, you must set one indoor unit as the master indoor unit, Other indoor units are slave indoor units.
- When the system mode priority is the master-slave mode, the operation mode of the system is basing on that of the master indoor unit. The master indoor unit can be set to any mode (including auto mode), while the slave indoor unit can't set to the mode that conflicts with the system mode.
- When the system mode priority is: Cooling mode is prioritized, heating mode is prioritized, first-set mode is prioritized, or last-set mode is prioritized. The indoor unit can be set to any mode (excluding auto mode). The indoor unit will automatically switch to the system mode, when the operation mode of the indoor unit conflicts with the system operation mode.
- When the system mode priority is the voting mode (indoor unit's capacity is prioritized / number of indoor units is prioritized). The indoor unit can be set to any mode (excluding the auto mode). The indoor unit will be stopped, when the operation mode of the indoor unit conflicts with the system operation mode after voting.

- System mode priority defaults to master-slave mode, and only certain units have other system mode priorities.
- When two wired controllers control one (or more) indoor unit(s), the address of wired controller should be different.
- Functions with "\*" are optional for indoor units. If a function is not included in an indoor unit, wired controller can't set the function, or setting of this function is invalid to the indoor unit.

## 3 Appearance and Display

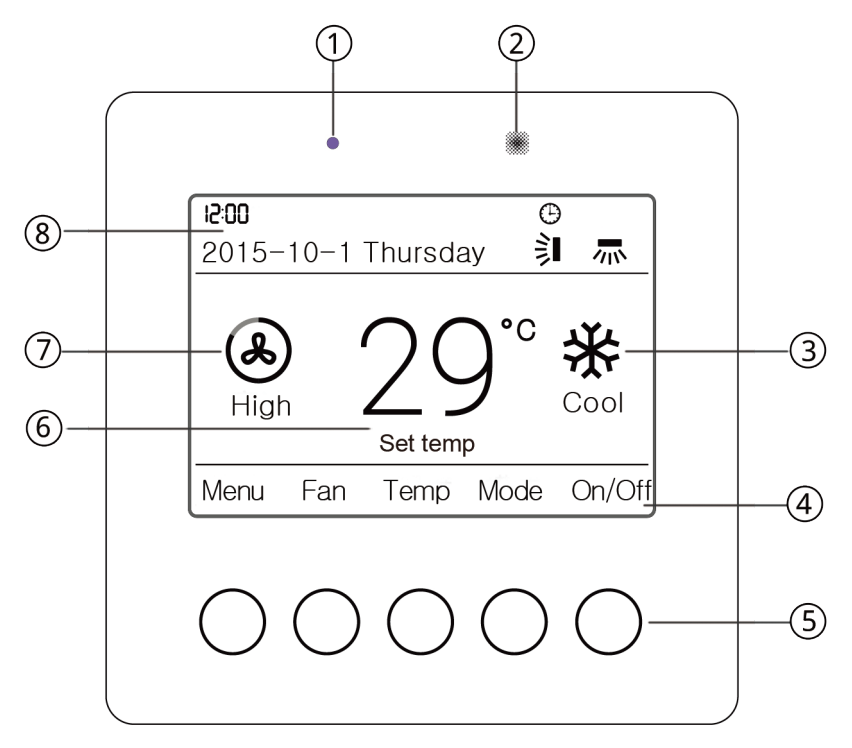

Fig.3.1 Appearance and display

| No. | Name                              | Instructions                                                                        |
|-----|-----------------------------------|-------------------------------------------------------------------------------------|
| 1   | LED                               | Light up when buttons are pressed or signals are<br>received from remote controller |
| 2   | Remote signal receiving<br>window | For receiving signals from remote controller                                        |
| 3   | Mode display                      | Indicating the operating mode                                                       |
| 4   | Names of buttons                  | Indicating the names of buttons                                                     |
| 5   | Touch buttons                     | Corresponding to the names of buttons                                               |
| 6   | Temperature display               | Display set temperature or environment temperature                                  |
| 7   | Fan speed display                 | Indicating set fan speed                                                            |
| 8   | Status bar                        | Indicating date, time, and activated functions                                      |

#### Table 3.1 Appearance and display instructions

## 4 Status Bar Instructions

#### Table 4.1 Status bar instructions

| Icon                 | Name                 | Instructions                                                                                                    |  |
|----------------------|----------------------|----------------------------------------------------------------------------------------------------|--|
|                      | Up and down<br>swing | Up and down swing                                                                                                    |  |
|                      | Left and right swing | Left and right swing                                                                                                    |  |
| $\mathbf{\tilde{S}}$ | Master               | If the current wired controller is connected with a master indoor<br>unit, this icon will be displayed (If it is connected with a heat<br>recovery unit or temperature-humidity dual-control duct type<br>indoor unit, this icon won't be displayed) |  |

| Icon       | Name                   | Instructions                                                                                               |
|------------|------------------------|----------------------------------------------------------------------------------------------------|
|            | Group control          | If one wired controller is controlling multiple indoor units, this icon will be displayed                  |
|            | Slave wired controller | Indicating the current wired controller is a salve wired controller (address is 02)                        |
|            | Shield                 | Shield status                                                                                              |
| ٩          | Gate-control           | Indicating the gate-control card is pulled out                                                             |
|            | Child lock             | Child lock status                                                                                          |
| $\bigcirc$ | Invalid                | Indicating invalid operation                                                                               |
| (]         | Malfunction            | Indicating that the unit is malfunctioning                                                                 |
|            | Memory                 | Memory status (When power is connected after power failure, indoor unit will resume its previous settings) |
| *::        | Defrost                | Indicating that outdoor unit is under defrosting status                                                    |
| $\bigcirc$ | Schedule               | Indicating schedule function is activated                                                                  |
|            | Clean                  | Indicating filter cleaning reminder is on                                                                  |

## 5 Installation and Commissioning

(1) Dimension and parts of XE76-33/H:

Unit: mm

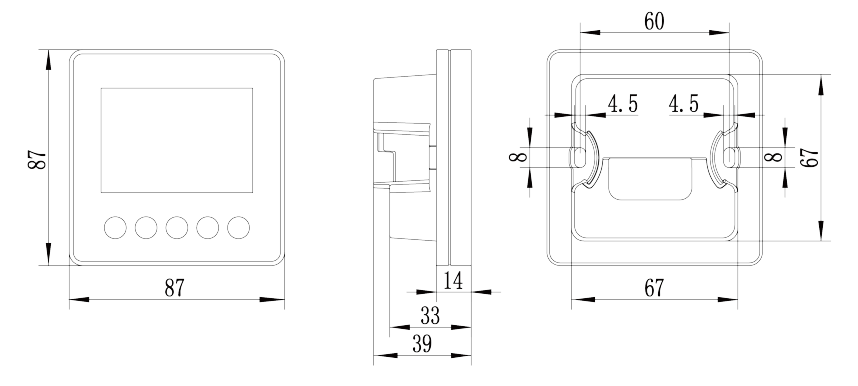

Fig. 5.1 Dimension of XE76-33/H

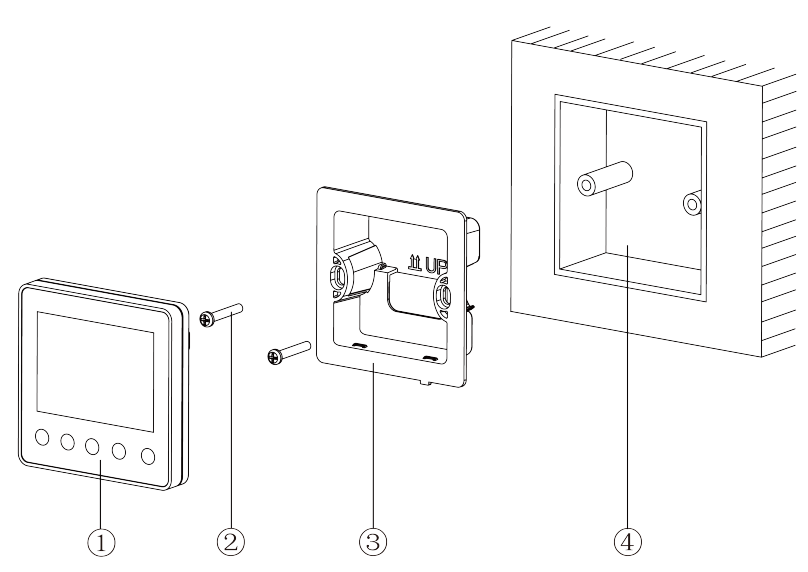

Fig. 5.2 Parts of XE76-33/H

| No.  | 1                         | 2           | 3                                | 4                                      |
|------|---------------------------|-------------|----------------------------------|----------------------------------------|
| Name | Panel of wired controller | Screw M4*25 | Soleplate of<br>wired controller | Junction box mounted in the wall space |
| QTY  | 1                         | 2           | 1                                | Parts supplied by users                |

(2) Dimension and parts of XK86:

Unit: mm

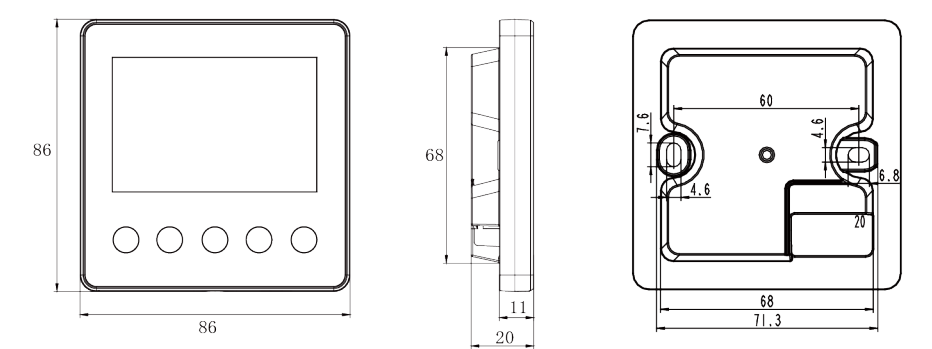

Fig. 5.3 Dimension of XK86

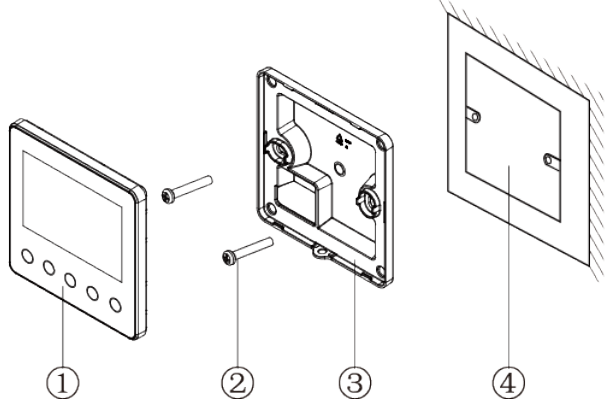

Fig. 5.4 Parts of XK86

| No.  | 1)                        | 2           | 3                                | 4                                      |
|------|---------------------------|-------------|----------------------------------|----------------------------------------|
| Name | Panel of wired controller | Screw M4*25 | Soleplate of<br>wired controller | Junction box mounted in the wall space |
| QTY  | 1                         | 2           | 2                                | Parts supplied by users                |

### 5.1 Installation of Wired Controller

### 5.1.1 Communication Line Selection

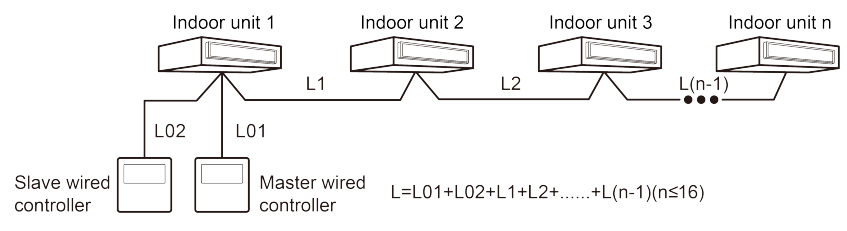

#### Fig. 5.5 Length of communication line

| Wire material<br>type                                                                        | Total length of<br>communication<br>line between<br>indoor unit and<br>wired controller L<br>(m/feet) | Wire<br>size<br>(mm²/A<br>WG)                  | Material<br>standard    | Remarks                                                                                                    |
|----------------------------------------------------------------------------------------------|----------------------------------------------------------------------------------------------------|------------------------------------------------|-------------------------|----------------------------------------------------------------------------------------------------|
| Light/Ordinary<br>polyvinyl<br>chloride<br>sheathed cord.<br>(60227 IEC 52<br>/60227 IEC 53) | L≤250m<br>(L≤820-1/5feet)                                                                             | 2×0.75~<br>2×1.25<br>(2×AWG<br>18~2×A<br>WG16) | IEC<br>60227-5:<br>2007 | <ol> <li>Total length of communication<br/>line can't exceed 250m<br/>(820-1/5feet).</li> <li>The cord shall be Circular cord<br/>(the cores shall be twisted<br/>together).</li> <li>If unit is installed in places<br/>with intense magnetic field or<br/>strong interference, it is<br/>necessary to use shielded<br/>wire.</li> </ol> |

#### NOTES:

- If the air conditioner is installed at the strong electromagnetic interference place, communication line of the wired controller must use shielding twisted pair.
- ② Materials of communication line for wired controller must be selected according to this instruction manual strictly.

#### 5.1.2 Installation Requirements

- (1) Prohibit installing the wired controller at wet places.
- (2) Prohibit installing the wired controller at direct sunshine places.
- (3) Prohibit installing the wired controller at the place near high temperature objects or water-splashing places.
- (4) Prohibit installing the wired controller at the place where faces forward to the window. Prevent abnormal work due to the interference from the other wired controller around.

### 5.1.3 Wiring Requirements

There are four network wiring methods between wired controller and indoor unit:

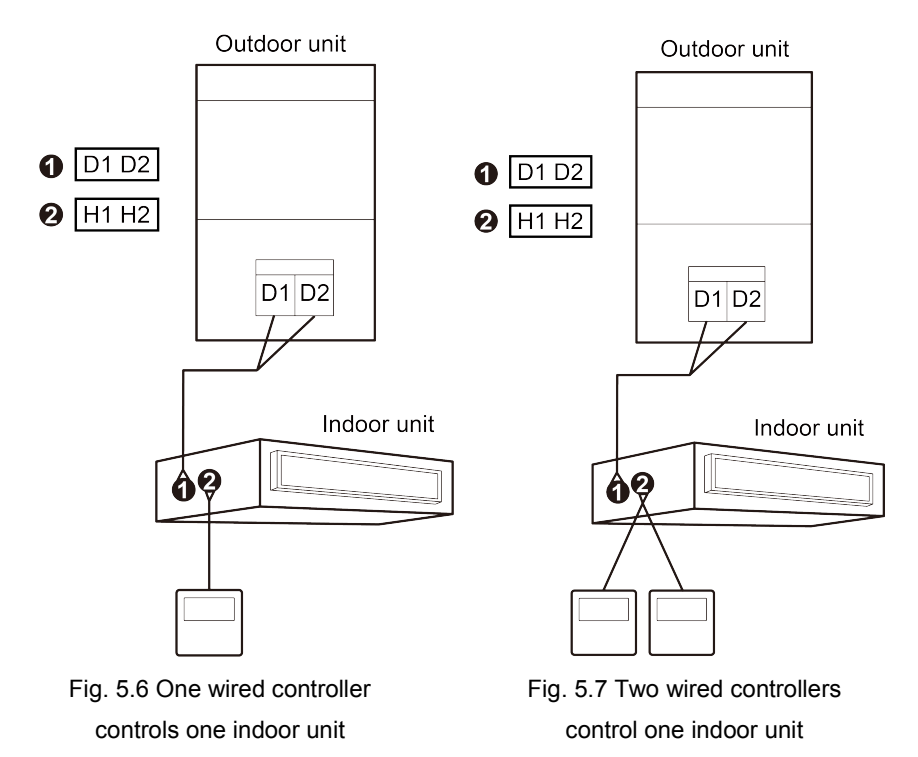

13

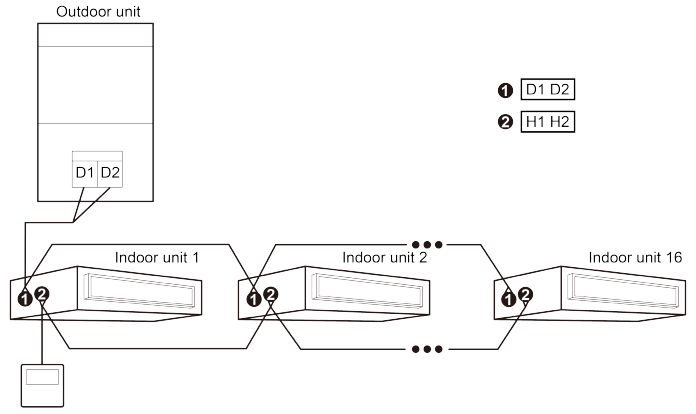

Fig. 5.8 One wired controller controls multiple indoor units simultaneously

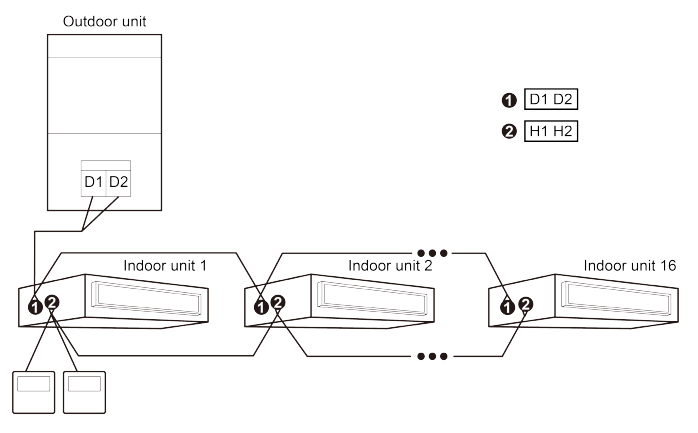

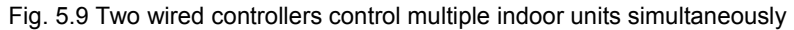

Wiring instruction:

- (1) When one wired controller controls multiple indoor units simultaneously, the wired controller can connect to any one indoor unit, but the connected ones must be units of the same series. The total quantity of indoor unit controlled by wired controller can't exceed 16 sets, and the connected indoor unit must be within the same network. The number of indoor units in group control must be set. Please refer to section 5.2.2 Parameter Setting for the setting method.
- (2) When two wired controllers control one indoor unit, the addresses of those two wired controllers should be different. One should be master controller and the other should be slave controller. Please refer to section 5.2.2 Parameter Setting for the setting method.
- (3) When two wired controllers control multiple indoor units simultaneously, they can connect to any one indoor unit, but the connected ones must be units of the same series. One should be master controller and the other should be slave controller. Please refer to 5.2.2 Parameter Setting for the setting method of master and slave wired controllers. The total quantity of units controlled by wired controller can't exceed 16 sets, and the connected indoor units must be within the same network. The number of units in group control must be set. Please refer to section 5.2.2 Parameter Setting for the setting method.
- (4) When one (or two) wired controller(s) control (s) multiple indoor units at the

same time, the controlled units should have the same setting.

(5) Network connection of wired controller and indoor units must be according to one of the four wiring methods as shown in fig 5.6-5.9. As for the connection method shown in fig 5.7 and 5.9, there should be only one master wired controller (address is 01) and one slave wired controller (address 02). The quantity of wired controller can't exceed two.

#### NOTE: Series of indoor units include:

① Common Multi VRF Units;

2 Fresh Air Units;

③ Double-heat Sources Units;

④ Combined Units; Except for fresh air units, double-heat sources units and combined units, the rest of indoor units belong to common multi VRF units.

### 5.1.4 Installation

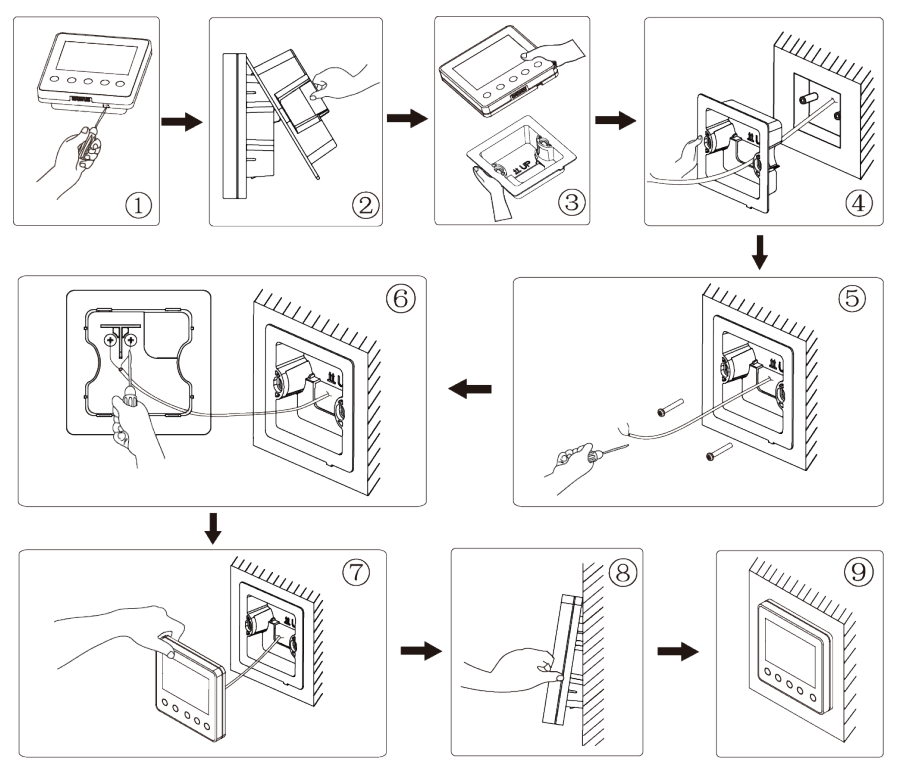

Fig. 5.10 Installation diagram of XE76-33/H

#### Wired Controller (XK86 and XE76-33/H)

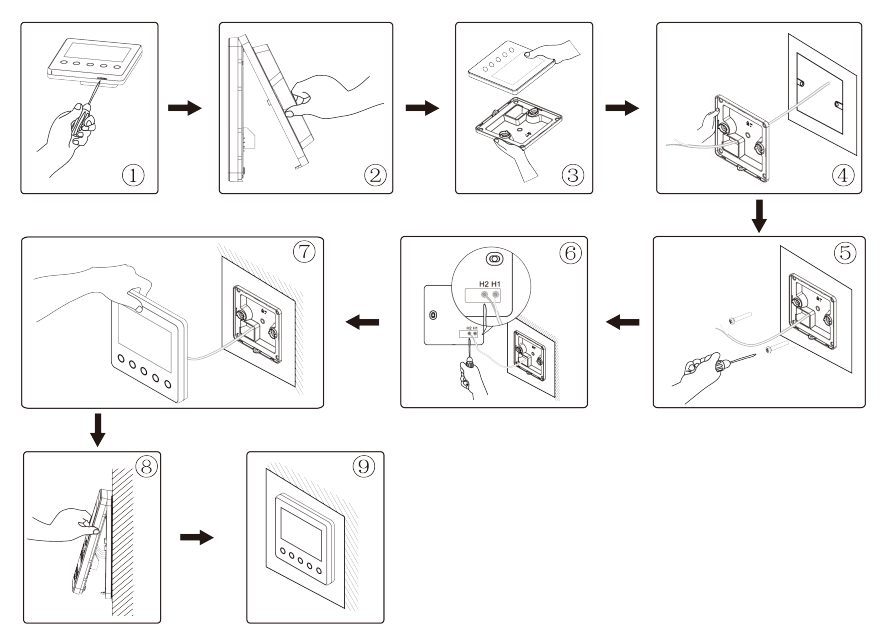

Fig. 5.11 Installation diagram of XK86

Please pay attention to the following items:

- (1) Before installation, please cut off the power for indoor unit.
- (2) Pull out the 2-core twisted pair from the installation hole on wall, and pull this wire through the connecting hole at the rear side of the soleplate of wired controller.

- (3) Stick the bottom plate of wired controller on the wall and then use screw M4×25 to fix Soleplate and installation hole on wall together.
- (4) Connect two-core twisted pair to H1 and H2 wiring column and then fix the screws.
- (5) Bundle the front panel of wired controller to its soleplate and the installation is completed.

### 5.1.5 Disassembly

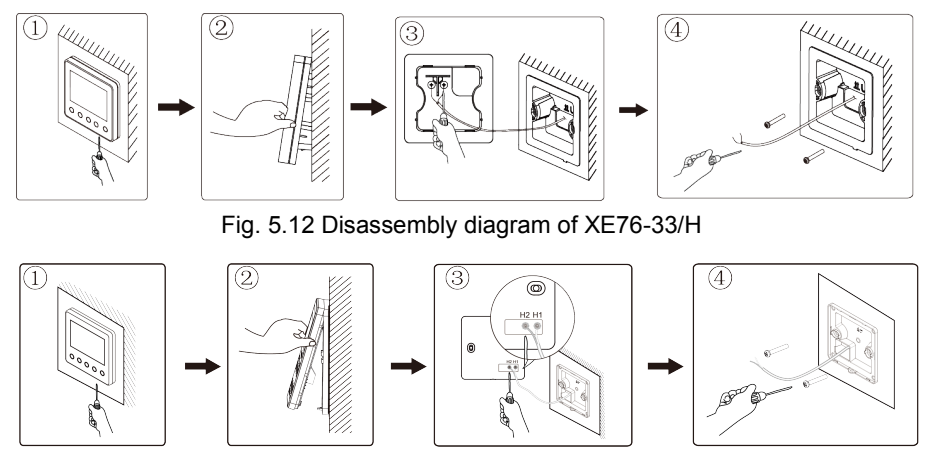

Fig. 5.13 Disassembly diagram of XK86

**NOTE:** Please use the flathead screwdriver to disassemble the wired controller as shown in figure ①, in order to remove the panel and soleplate of the wired controller.

### 5.2 Commissioning

### 5.2.1 Parameter Enquiry

Parameters can be checked whether unit is on or off.

Press "Menu" button on homepage to enter the menu page. Then select "View" to enter the interface of view. Then select "Project View" to enter the interface of project view, as shown below.

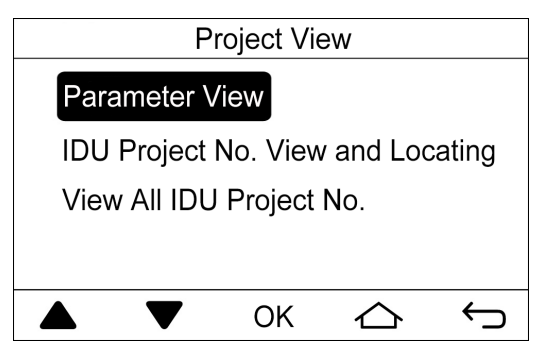

(1) IDU project No. view and locating

On the interface of project view, select "IDU Project No. View and Locating". As shown below, indoor unit project number and error code will be displayed.

```
<IDU1> Project No. View and Locating
IDU Project No. : 15
IDU Error : L1
IDU- IDU+ ←
```

If there are multiple indoor units, press "IDU-" or "IDU+" to switch different indoor units. Project numbers and error codes of indoor units will be displayed correspondingly. If there are several errors in one indoor unit, error codes will be displayed circularly at an interval of 3 seconds. If there is no error, "Null" will be displayed.

After entering the interface of IDU project number view and locating, buzzer of the selected indoor unit will ring until the wired controller exits the interface.

(2) View all IDU project No.

On the interface of project view, select "View All IDU Project No.". As shown below, turn on or turn off "View All IDU Project No.".

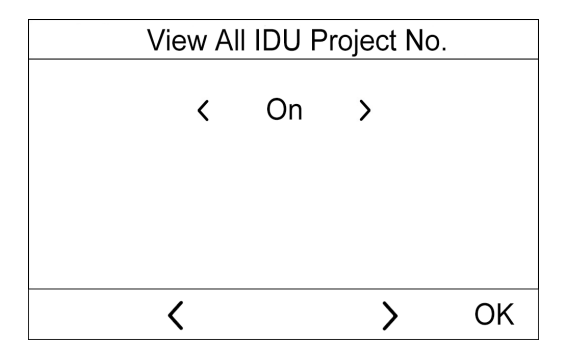

After turning on "View All IDU Project No.", all indoor units and wired controllers of the same network will display project numbers. For wired controller, it will display the project numbers of indoor units one by one from small number to large number at an interval of 3 seconds.

After turning on "View All IDU Project No.", you can enter the interface of "View All IDU Project No." to turn this function off, or you can press "On/Off" button on any one wired controller of the network to cancel the display of indoor unit project numbers.

(3) Parameter view

On the interface of project view, select "Parameter view". As shown below, a list of parameters can be enquired. Please refer to table 5.1 "List of parameters view".

| Parameter View                   | 1/12         |  |  |
|----------------------------------|--------------|--|--|
| Wired Controller's Address : 1   |              |  |  |
| Number of IDUs : 5               |              |  |  |
| Master IDU's Project No. : 3     |              |  |  |
| Time Left to Clean Filter : 30 D | ays          |  |  |
| ▲ <b>▼</b> ☆                     | $\leftarrow$ |  |  |

When enquiring indoor unit parameters, if there are multiple indoor units, press "IDU–" or "IDU+" to switch different indoor units. Parameters of the corresponding unit will be shown as below.

```
<IDU1> IDU Parameter View 3/12
IDU Error Log : L1, L4, d3, d4, d6
Prior Operation : No
Indoor Temp : 25°C
Relative Humidity : 65%
▲ ▼ IDU- IDU+ ←
```

When enquiring outdoor unit parameters, if there are multiple outdoor units, press "ODU-" or "ODU+" to switch different outdoor units. Parameters of the

corresponding outdoor unit will be shown as below.

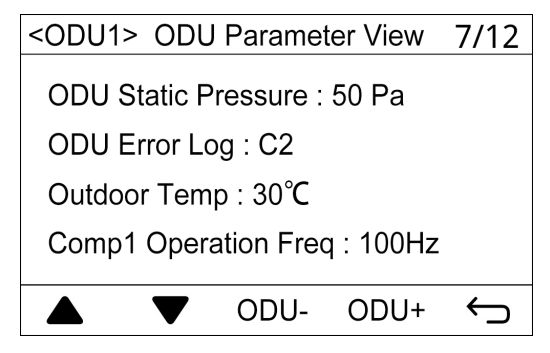

Table 5.1 List of parameters enquiry

| Parameter name             | scope                  | Parameter name            | scope                                           |
|----------------------------|------------------------|---------------------------|-------------------------------------------------|
| Wired Controller's Address | 1, 2                   | Number of IDUs            | 1~16                                            |
| Master IDU's Project No.   | 1~255                  | Time Left to Clean Filter | 0~416 days                                      |
| Online IDUs of CAN1        | 1~100                  | CAN2 Address              | 1~255                                           |
| Max Distribution Ratio     | 110%, 135%,<br>150%    | Cool & Heat Modes         | Cool only;<br>Heat only;<br>Cool & heat;<br>Fan |
| IDU Error Log              | 5 historical<br>errors | Prior Operation           | Yes, No                                         |
| Indoor Temp                | -9~99°C                | Relative Humidity         | 20%~90%                                         |
| Inlet Temp 1               | -9~99°C                | Outlet Temp 1             | -9~99°C                                         |
| Inlet Temp 2               | -9~99°C                | Outlet Temp 2             | -9~99°C                                         |

| Parameter name            | scope                                                       | Parameter name                  | scope                  |
|---------------------------|-------------------------------------------------------------|---------------------------------|------------------------|
| IDU Capacity              | Indoor unit<br>capacity and<br>capacity after<br>adjustment | EXV Status                      | 0~20                   |
| Fresh Air IDU Output Temp | Actual value                                                | IDU Static Pressure             | 0~999                  |
| ODU Static Pressure       | 0, 20, 50, 80                                               | ODU Error Log                   | 5 historical<br>errors |
| The following parame      | eters can be checke                                         | ed only on the master wired cor | troller.               |
| Unit Code                 | 0~9, A~Z, a~z,-                                             | Board Code                      | 0~9, A~Z,<br>a~z,-     |
| Outdoor Temp              | -30~139°C                                                   | Comp1 Operation Freq            | 0~200Hz                |
| Comp2 Operation Freq      | 0~200Hz                                                     | ODU Fan Operation Freq          | 0~100Hz                |
| Module High Pressure      | -40~70°C                                                    | Module low pressure             | -69~38°C               |
| Comp1 Discharge Temp      | -30~150°C                                                   | Comp2 Discharge Temp            | -30~150°C              |
| Comp3 Discharge Temp      | -30~150°C                                                   | Comp4 Discharge Temp            | -30~150°C              |
| Comp5 Discharge Temp      | -30~150°C                                                   | Comp6 Discharge Temp            | -30~150°C              |
| Comp3 Operation Freq      | 0~200Hz                                                     | ODU Heating EXV1                | 0~48                   |
| ODU Heating EXV2          | 0~48                                                        | Subcooler EXV                   | 0~48                   |
| Defrosting Temp           | -30~139°C                                                   | Subcooler Liquid Temp           | -30~139°C              |
| Separator Outlet Temp     | -30~139°C                                                   | Oil Return Temp                 | -30~139°C              |
| Condenser Inlet Temp      | -30~139°C                                                   | Condenser Outlet Temp           | -30~139°C              |

#### NOTES:

- ① Under the status of parameter enquiry, signals from remote controller are ineffective.
- 2 If a parameter is invalid, wired controller displays "---".

#### 5.2.2 Parameter Setting

Unit parameters can be set in unit On or Off status.

Press "Menu" button on homepage to enter the menu page. Then select "Set" to enter the interface of settings. Then select "Project set" to enter the interface of project parameter setting, as shown below. Please refer to table 5.2 for the list of parameter settings.

| Parameter Setting 1/10                          |                        |        |  |  |
|-------------------------------------------------|------------------------|--------|--|--|
| <ul> <li>Master Wired<br/>Controller</li> </ul> | Master ID              | U      |  |  |
| Use Remote                                      | Prior Ope              | ration |  |  |
| □ High Ceiling<br>Installation                  | Link with<br>Fresh Air | IDU    |  |  |
| □ In °F                                         |                        |        |  |  |
|                                                 | OK PgDn                | Ĵ      |  |  |

Press "▲" or "▼" to switch among different settings. Press and hold the buttons to switch quickly.

If you select a parameter with "■" or "□" on the left, press "OK" to turn it on or turn it off. "■" means ON while "□" means OFF. If you select a parameter with icon "▶" on the left, press "OK" to enter the setting interface of the corresponding parameter.

| Setting                       | Setting scope | Default | Remarks                                                                                                    |  |  |
|-------------------------------|---------------|---------|----------------------------------------------------------------------------------------------------|--|--|
| Master Wired<br>Controller    | ON, OFF       | ON      | OFF means this wired controller is a slave wired<br>controller. The icon of slave wired controller<br>" " " " " " " " " " " " " " " " " " "                    |  |  |
| Master IDU                    | ON, OFF       | OFF     | After turning on this setting, the current indoor<br>unit will be a master indoor unit. The icon of<br>master indoor unit """""""""""""""""""""""""""""""""""" |  |  |
| Use Remote                    | ON, OFF       | ON      | When it is set "OFF", wired controller cannot<br>receive signals from remote controller.                                                                       |  |  |
| Prior Operation               | ON, OFF       | OFF     | When power supply is insufficient, indoor units set with operation priority can be turned off manually while other units will be shut down forcibly.           |  |  |
| High Ceiling<br>Installation* | ON, OFF       | OFF     | Only applicable to cassette type unit                                                                                                    |  |  |

Press "PgDn" button to switch to the next page.

| Setting                          | Setting scope                                                      | Default     | Remarks                                                                                                    |
|----------------------------------|--------------------------------------------------------------------|-------------|----------------------------------------------------------------------------------------------------|
| Link with Fresh<br>Air IDU*      | ON, OFF                                                            | OFF         | After this function is set, fresh air indoor units will<br>be on and off with the on and off of other indoor<br>units. However, they can also be turned on or off<br>separately.<br>Only applicable to fresh air indoor units. |
| ln °F                            | ON, OFF                                                            | OFF         | After turning on this setting, the temperature unit will be Fahrenheit. Otherwise, the temperature unit is Celsius.                                                                                                    |
| Clear Filter<br>Cleaning Time    | Clear; Don't<br>Clear                                              | Don't Clear | —                                                                                                    |
| Reset WiFi*                      | Reset; Don't<br>reset                                              | Don't reset | Only applicable to the unit connected to<br>"G-Cloud".                                                                                                    |
| IDU Fan Static<br>Pressure       | 1~9                                                                | 5           | —                                                                                                    |
| Number of<br>IDUs                | 0: Disable<br>this function;<br>1-16: Number<br>of indoor<br>units | 1           | Set a corresponding value according to the number of connected indoor units.                                                                                                    |
| Angle of<br>Air-return<br>Board* | Angle 1<br>Angle 2<br>Angle 3                                      | Angle 1     | Only applicable to units with air return plate.                                                                                                    |
| Cooling temp<br>of Auto Mode     | 17°C~30°C<br>(63°F~86°F)                                           | 25°C(77°F)  | Cooling temperature of auto mode – Heating                                                                                                    |
| Heating temp<br>of Auto Mode     | 16°C~29°C<br>(61°F~84°F)                                           | 20°C(68°F)  | temperature of auto mode ≥1°C.                                                                                                    |

| Setting                                        | Setting scope                | Default     | Remarks                                                                                                    |
|------------------------------------------------|------------------------------|-------------|----------------------------------------------------------------------------------------------------|
| Cooling Temp<br>of Fresh Air<br>IDU*           | 16°C ~30°C<br>(61°F~86°F)    | 18°C (64°F) | Only applicable to fresh air indoor units.                                                                                                    |
| Heating Temp<br>of Fresh Air<br>IDU*           | 16°C ~30°C<br>(61°F~86°F)    | 22°C (72°F) | Only applicable to fresh air indoor units.                                                                                                    |
| Relative<br>Humidity of<br>Auto Dry*           | 65%~85%                      | 75%         | Only applicable to temperature-humidity dual-control duct type indoor unit                                                                                                    |
| Relative<br>Humidity of<br>Absence*            | 65%~85%                      | 75%         | Only applicable to temperature-humidity dual-control duct type indoor unit                                                                                                    |
| Temp of<br>Absence<br>Mode*                    | 5~10°C<br>(41°F~50°F)        | 8°C (46°F)  | Only applicable to temperature-humidity dual-control duct type indoor unit                                                                                                    |
| Resume After<br>Inserting Card                 | Yes, No                      | Yes         | When it is set as "No", it will keep the status after<br>inserting the gate control card, that is, if it is OFF<br>status when pulling out the card, when inserting<br>the card, it is still OFF status.                                                                                                    |
| PM2.5 Filter*                                  | On, Off                      | Off         | When it is set as "On", PM2.5 filter function is activated.                                                                                                    |
| Time Setting<br>for IDU Cold<br>Air Prevention | 180s<br>300s<br>420s<br>600s | 180s        | Cold air prevention time is the max waiting time<br>from the time turning on the heating mode to the<br>time blowing out the hot wind. The actual waiting<br>time is related to the outdoor ambient<br>temperature. If there is cold air after turning on<br>the heating mode in the actual operation, please<br>consult the professional person to adjust this<br>parameter. |

#### NOTES:

- ① Setting of parameters not listed above can only be accessed with password.
- ② Under the status of parameter setting, signals from remote controller are ineffective.

## 6 Operation Instructions

### 6.1 On/Off

Press "On/Off" button on homepage to turn on the air conditioner.

Press "On/Off" button again to turn it off.

The interfaces of ON and OFF are as shown in Fig.6.1 and 6.2.

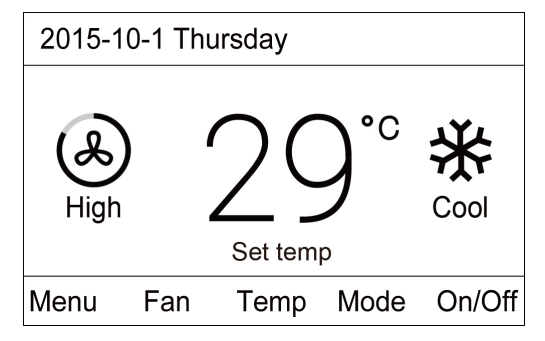

Fig.6.1 Interface of ON

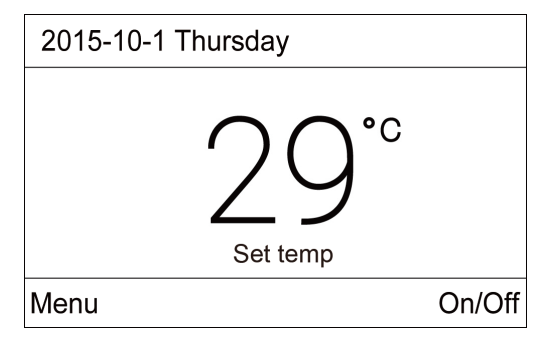

Fig. 6.2 Interface of OFF

### 6.2 Mode Setting

Under ON status, pressing "Mode" button on homepage can switch modes circularly in the following order:

Auto -> Cool- > Dry -> Fan -> Heat -> Floor Heat -> 3D Heat -> Space Heat -> Auto

If wired controller is connected to temperature-humidity dual-control duct type indoor unit, modes will be switched in the following order:

Cool -> Auto Dry -> Dry Reheat -> Fan -> Heat -> Absence -> Floor Heat -> 3D Heat->Cool

#### NOTES:

- ① Different models have different operating modes. Wired controller will select the types of mode automatically according to the models of indoor units.
- ② Only the master indoor unit in the master-slave mode can set up Auto mode (not applicable to heat recovery units).
- ③ Instructions on mode switch:
  - a) For heat recovery units, any one indoor unit can switch to different modes freely;
  - b) For multi-functional residential multi VRF units, if only one indoor unit has been turned on, this unit can switch to any mode; if multiple indoor units have been turned on, system mode will be the mode of the unit that is first turned on and other units cannot switch to a mode that is in conflict with system mode.
  - c) For other types of indoor unit, when the system mode priority is the master-slave mode, the operation mode of the system is basing on that of master indoor unit. Master indoor unit can switch to any modes, while slave unit can't switch to the mode that is conflicting with master indoor unit. When master indoor unit changes mode which cause operation mode of slave indoor unit conflicts with that of system, the operation mode of slave unit will switch to the operate mode of system automatically.

### 6.3 Temperature Setting

Under ON status, press "Temp" button on homepage to enter the interface of temperature setting, as shown below. Then press " $\blacktriangle$ " or " $\blacktriangledown$ " button to increase or decrease temperature by 1°C. If you press and hold the buttons, temperature will be increased or decreased by 1°C in every 0.3 second. After setting the temperature, press " $\bigcirc$ " button to return to homepage.

Under the mode of Cool, Dry Reheat, Fan, Heat, Floor Heat, 3D Heat and Space Heat, temperature setting range is 16°C~30°C.

Under Dry mode, temperature setting range is  $12^{\circ}$ C,  $16^{\circ}$ C $\sim 30^{\circ}$ C. When unit is operating in drying mode and temperature is  $16^{\circ}$ C, pressing " $\forall$ " button twice can change the temperature to  $12^{\circ}$ C (If Save function for Cool is enabled, drying temperature cannot be set to  $12^{\circ}$ C and its setting range is "lowest temperature in Save mode"  $\sim 30^{\circ}$ C).

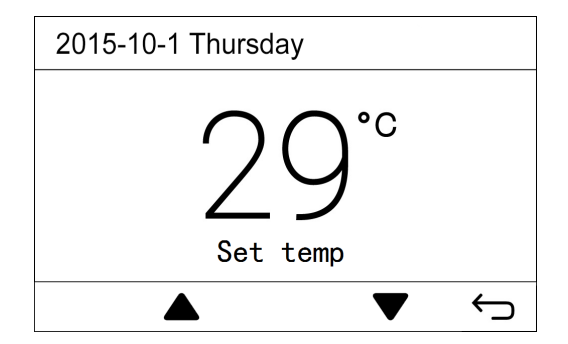

#### NOTES:

- After Absence function is enabled, pressing "▲" or "▼" button can not change the temperature.
- ② Under Auto mode, wired controller cannot enter the interface of temperature setting. You can set the cooling temperature and heating temperature of Auto mode in project parameter setting.
- ③ Under Auto Dry mode or Absence mode, homepage will not display set temperature and wired controller cannot enter the interface of temperature setting. Temperature can only be adjusted in project parameter setting.
- ④ Under Dry Reheat mode, you can enter the interface of temperature setting and set the temperature and relative humidity at the same time.
- (5) If wired controller is connected to fresh air indoor unit, homepage will not display set temperature. Temperature display zone will display the code of fresh air indoor unit "FAP". Wired controller cannot enter the interface of temperature setting. Cooling temperature and heating temperature can only be set in project parameter setting.
- ⑥ If wired controller is connected to temperature-humidity dual-control duct type indoor unit, pressing "▲" or "▼" button can increase or decrease temperature by 0.5°C.

### 6.4 Fan Setting

Under ON status, pressing "Fan" button on homepage can switch fan speed circularly in the following order:

Auto->Low->Medium Low->Medium->Medium High->High->Auto

#### NOTES:

- ① Under Dry or Auto Dry mode, low fan speed is set automatically. Fan speed cannot be adjusted.
- ② Under Absence mode, auto fan speed is set automatically. Fan speed cannot be adjusted.
- ③ If wired controller is connected to fresh air indoor unit, high fan speed is set automatically. Pressing "Fan" button cannot change the fan speed.
- ④ If auto fan speed is set, indoor unit will change fan speed automatically according to indoor ambient temperature.

### 6.5 Schedule Setting

Wired controller has two types of schedule setting: general schedule and periodical schedule.

Press "Menu" button on homepage and then select "Schedule" to enter the interface of schedule setting. As shown below, Schedule 1, 2, 3 refer to periodical schedule. Periodical schedule and general schedule can be enabled at the same time. Schedule function is turned on if "■" is displayed on the left. Schedule function is turned off if "□" is displayed.

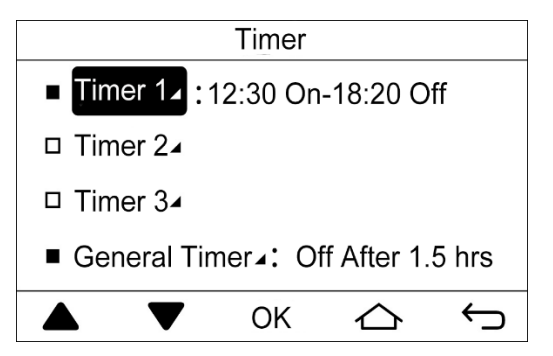

On the interface of schedule setting, press " $\blacktriangle$ " or " $\blacktriangledown$ " button to switch to a different item. Press "OK" to enter the interface of the corresponding schedule setting.

#### 6.5.1 General schedule

Under ON status, you can set General schedule to turn unit off. Under OFF status, you can set General schedule to turn unit on.

On the interface of schedule setting, select "General Schedule" to enter the setting of general schedule. As shown below, set schedule to turn unit on or turn unit off and set the schedule time. Press "OK" to save the schedule setting and return to the previous page.

Range of schedule time: 0.5~24 hours

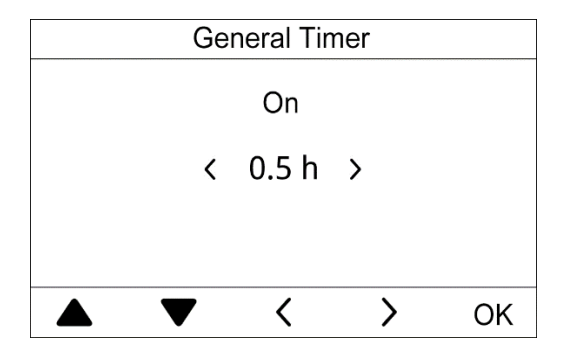

#### 6.5.2 Periodical schedule

On the interface of schedule setting, select "Schedule 1" or "Schedule 2" or "Schedule 3" to enter the setting of periodical schedule. See below (take Schedule 1 as an example):

To ensure time accuracy, please check the current system date and time before setting the schedule. If date and schedule are wrong, please reset them on the interface of "Date & Time".

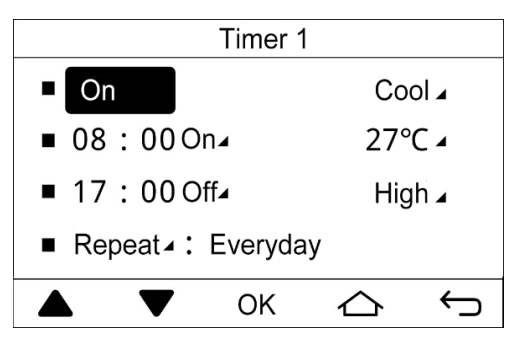

On the interface of Schedule 1, press " $\blacktriangle$ " or " $\blacktriangledown$ " button to switch to a different item. Select the first item and press "OK" button to turn on or off Schedule 1. When selecting other items, press "OK" button to enter the interface of the corresponding setting.

Enter the interface of mode setting, temperature setting or fan speed setting to set up the mode, temperature or fan speed that unit is going to perform when it is turned on through schedule.

If you want to just turn unit on through schedule, set the time for unit ON. If you want to just turn unit off through schedule, set the time for unit OFF. If you want to turn unit on and off through schedule, set the time for unit ON and OFF. Below is the interface of setting time for unit ON. On the interface of setting time for unit ON or OFF, press. "▲" or "▼" button to switch to a different selection. Press "<" button or ">" button to switch between ON and OFF or to adjust time. Press "OK" button to save the setting and return to the previous page.

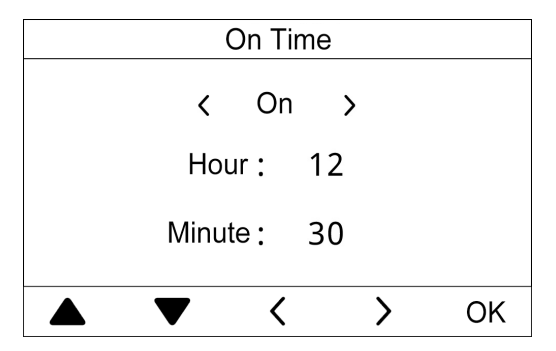

On the interface of Schedule 1, select "Repeat" to enter the following interface, where you can set the days for schedule to be effective. Press " $\blacktriangle$ " or " $\blacktriangledown$ " button to switch to a different selection. Press "OK" button to confirm or cancel the corresponding selection. Press " $\frown$ " button to save the setting and return to the previous page.

| Timer-Repeat |    |          |  |  |  |
|--------------|----|----------|--|--|--|
| Everyday     | I  | Thursday |  |  |  |
| ■ Monday     | I  | Friday   |  |  |  |
| Tuesday      | [  | Saturday |  |  |  |
| Wednesday    | [  | Sunday   |  |  |  |
|              | OK | ¢        |  |  |  |

#### NOTES:

- ① Schedule function cannot be set in Absence mode.
- ② If the time format is set as 12 hour-clock, the time in all schedule pages will be displayed in 12-hour clock with an AM/PM indicator.

### 6.6 Function Setting

Select "Function" on Menu page to enter the interface of function setting as shown below.

Press "▲" or "▼" button to to switch among different items. Press "OK" button to turn on or off the corresponding function. "■" showing on the left means the corresponding function is ON while "□" means OFF. Press "PgUp" or "PgDn" to switch to a previous page or a next page. Press "←⊃" button to save the setting and return to the previous page.

When selecting the item with "⊿" (Quiet, U&D Swing Position, L&R Swing Position, Air, Clean, Save), press "OK" button to enter the setting interface of the corresponding function.

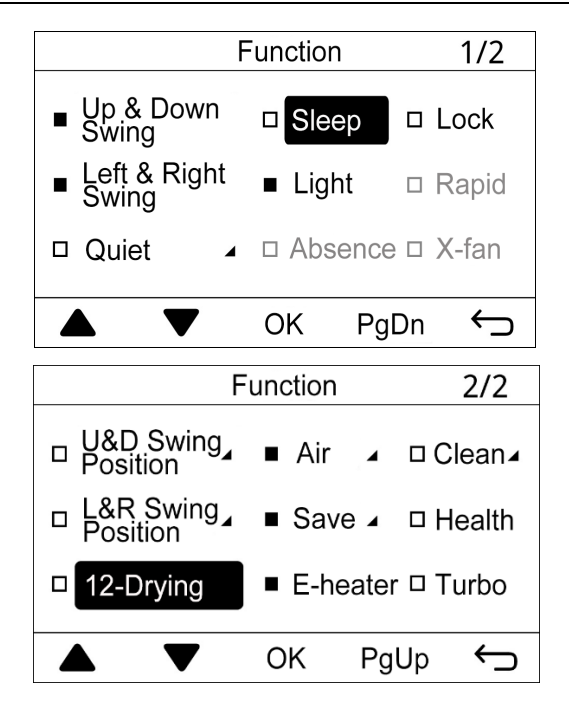

#### NOTES:

- Sometimes, some functions may be invalid. Invalid functions are displayed in grey. Press "▲" or "▼" button will skip the invalid function.
- ② After Child lock function is ON, wired controller will be back to the homepage and buttons will be invalid. Unlock the wired controller according to the hint and buttons will be valid again.

#### Introduction of functions:

Sleep: Indoor unit runs in sleep mode after this function is ON. Unit will run based on a preset temperature curve in order to provide a comfortable sleeping environment for users. Sleep function can be enabled in Cool, Dry, Heat, 3D Heat or Space Heat mode.

Lock: Buttons are invalid after this function is ON. User needs to unlock according to the hint given by the wired controller.

Light: This function can control the ON and OFF of indoor unit lamp board.

Rapid\*: This is used to raise or lower temperature to a set value quickly upon startup. Rapid function can be enabled only in Cool mode or Heat mode.

Absence: This is used to maintain indoor temperature so that unit can perform heating quickly upon startup. Absence function can be enabled only in Heat mode. If wired controller is connected to temperature-humidity dual-control duct type indoor unit, Absence function cannot be used.

X-fan: This is used to dry indoor evaporator after unit is turned off to avoid mildew. X-fan function can be enabled only in Cool or Dry mode.

Health\*: This is used to turn on or off Health function.

12-Drying: This function can be enabled in Dry mode. After this function is ON, set temperature of Dry mode turns to 12°C.

Turbo: This is used to turn on the highest fan speed. After this function is ON, Turbo will be displayed on the homepage.

### 6.6.1 Setting of Swing Position

(1) U&D Swing Position\*:

On the function interface, select "U&D Swing Position" to enter the setting of up and down swing position, as shown below:

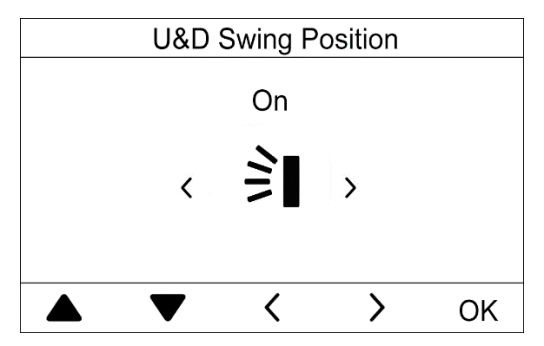

Press "▲" or "▼" button to switch to a different selection. When selecting the first item, press "<" or ">" to select ON or OFF. When selecting the icon of air swing, press "<" or ">" to switch to a different swing angle. The icon of air swing will be displayed in the following order:

Press "OK" to save the setting and return to the previous page.

(2) L&R Swing Position\*:

On the function interface, select "L&R Swing Position" to enter the setting of left and right swing position, as shown below:

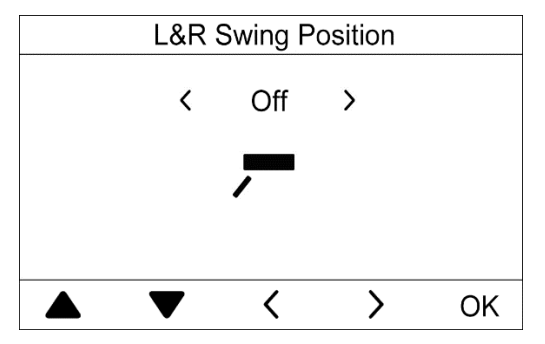

Press "▲" or "▼" button to switch to a different selection. When selecting the first item, press "<" or ">" to select ON or OFF. When selecting the icon of air swing, press "<" or ">" to switch to a different swing angle. The icon of air swing will be displayed in the following order:

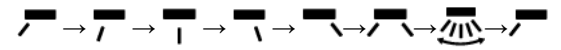

Press "OK" to save the setting and return to the previous page.

#### 6.6.2 Setting of Quiet Function

Quiet: This is used to reduce indoor unit noise. Quiet function includes Quiet mode and Auto Quiet mode. Quiet function can be enabled in Auto mode, Cool mode, Dry mode, Auto Dry mode, Dry Reheat mode, Fan mode, Heat mode, 3D Heat mode

and Space Heat mode.

On the function interface, select "Quiet" to enter the setting of Quiet function, as shown below:

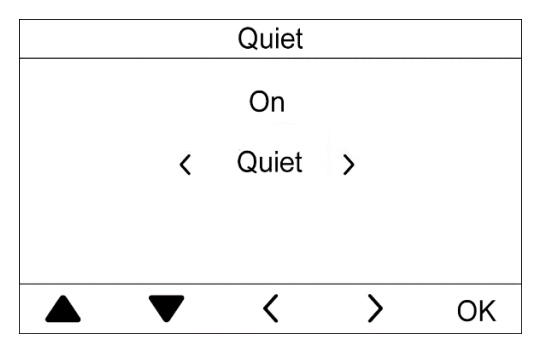

Press "▲" or "▼" button to switch to a different selection. When selecting the first item, press "<" or ">" to select ON or OFF. When selecting the second item, press "<" or ">" to switch between "Quiet" and "Auto Quiet". Press "OK" to save the setting and return to the previous page.

#### NOTES:

- ① When Quiet mode is ON, indoor unit will run at a quiet fan speed. Fan speed is lowered to reduce noise of indoor unit.
- ② When Auto Quiet mode is ON, indoor unit will change fan speed based on room temperature. When room temperature reaches a set value, unit will run at a quiet fan speed.

### 6.6.3 Setting of Air Function\*

Air: This is used to adjust the fresh air volume indoors to improve air quality.

On the function interface, select "Air" to enter the setting of Air function, as shown below:

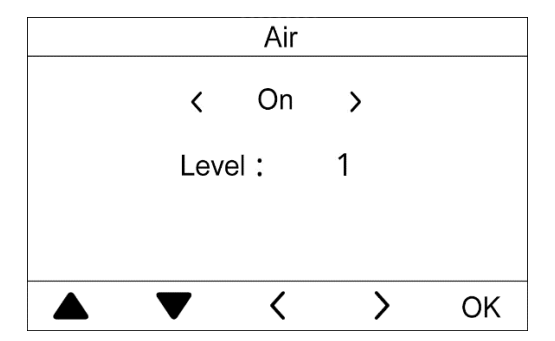

Press "▲" or "▼" button to switch to a different selection. When selecting the first item, press "<" or ">" to select ON or OFF. When selecting the second item, press "<" or ">" to switch to a different air degree. The range of air level is 1~10. Press "OK" to save the setting and return to the previous page.

#### NOTES:

- ① Air function is applicable only to units with air function and installed with fresh air electric valve (fresh air valve in short).
- ② Air level is related to the opening time of fresh air valve in a certain time (60 minutes). Please see the table below. Opening time of fresh air valve indicates the first N minutes within a certain time. For example: if air degree

is set to 1, unit starts to count the time and fresh air valve is open. 6 minutes later, fresh air valve is closed while unit continues operating. When the unit counts to 60 minutes, it will restart counting and fresh air valve is open. 6 minutes later, fresh air valve is closed. Unit operates circularly like this.

| level                                                                                    | 1    | 2     | 3     | 4     | 5     | 6     | 7     | 8     | 9     | 10                      |
|------------------------------------------------------------------------------------------|------|-------|-------|-------|-------|-------|-------|-------|-------|-------------------------|
| Opening<br>time of<br>fresh air<br>valve                                                 | 60/6 | 60/12 | 60/18 | 60/24 | 60/30 | 60/36 | 60/42 | 60/48 | 60/54 | Open<br>all the<br>time |
| NOTE: Above time indicates unit operating time (min) / fresh air valve opening time(min) |      |       |       |       |       |       |       |       |       |                         |

#### 6.6.4 Setting of Save Function

Save: This is used to set the lower limit of set temperature in Cool mode, Dry mode and Dry Reheat mode and the upper limit of set temperature in Heat mode, 3D Heat mode and Space Heat mode. Air conditioner operates within a smaller temperature range to realize energy saving.

On the function interface, select "Save" to enter the setting of power saving function, as shown below:

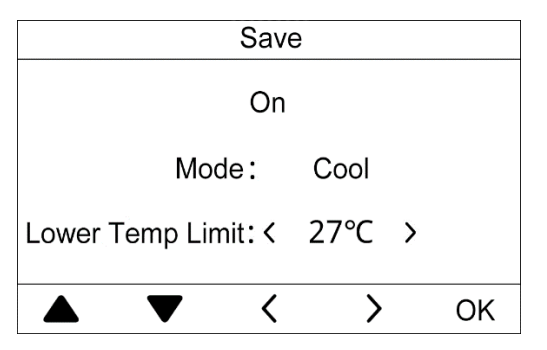

Press "▲" or "▼" button to switch to a different selection. When selecting the first item, press "<" or ">" to select ON or OFF. When selecting the second item, press "<" or ">" to switch to a different mode. When selecting the third item, press "<" or ">" to set the upper or lower limit of temperature. Press "OK" to save the setting and return to the previous page.

If Save function is ON under Cool mode, Dry mode or Dry Reheat mode, set temperature displayed on homepage cannot be lower than the lower limit of temperature set in Save function. If Save function is ON under Heat mode, 3D Heat mode and Space Heat mode, set temperature displayed on homepage cannot be higher than the upper limit of temperature set in Save function.

#### 6.6.5 Setting of Filter Clean Reminder

Filter Clean Reminder: Air conditioner can record its running time and when it reaches to a certain time, unit can remind user to clean filter. A dirty filter will cause poor cooling and heating effect, malfunction or even generate bacteria.

On the function interface, select "Clean" to enter the setting of filter cleaning reminding function, as shown below:

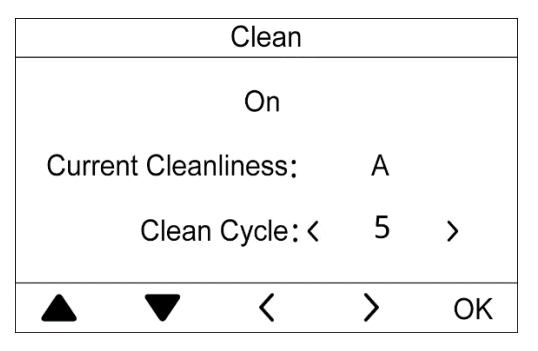

Press "**A**" or "**V**" button to switch to a different selection. When selecting the first item, press "<" or ">" to select ON or OFF. When selecting the second item, press "<" or ">" to switch to a cleaning degree of the current environment (A, B, C). When selecting the third item, press "<" or ">" to adjust the clean cycle. The range of filter clean cycle is 0~9. Press "OK" to save the setting and return to the previous page.

Filter cleaning reminding time is related to the cleaning degree of current environment and the clean cycle. There are 4 types of filter cleaning condition:

- (1) Filter cleaning reminder is OFF;
- (2) Light pollution: Cleaning degree of current environment is "A". When clean cycle is "0", the accumulative running time is 5500 hours. Every increase of "1" indicates an increase of 500 hours in running time. When clean cycle is "9", the accumulative running time is 10000 hours;
- (3) Medium pollution: Cleaning degree of current environment is "B". When clean cycle is "0", the accumulative running time is 1400 hours. Every increase of "1" indicates an increase of 400 hours in running time. When clean cycle is "9", the accumulative running time is 5000 hours;
- (4) Severe pollution: Cleaning degree of current environment is "C". When clean cycle is "0", the accumulative running time is 100 hours. Every increase of "1" indicates an increase of 100 hours in running time. When clean cycle is "9", the accumulative running time is 1000 hours;

#### NOTE:

When cleaning time is up, icon "()" will be displayed on status bar and a reminder box will pop up on homepage to remind user. Press "Done" or "Ignore" to cancel the display. Meanwhile, the accumulative time for "Filter clean reminder" is reset and starts counting again.

### 6.7 Service Hotline Query

On the View interface, select "Hotline" to enter the query and setting of aftersales hotline. See below:

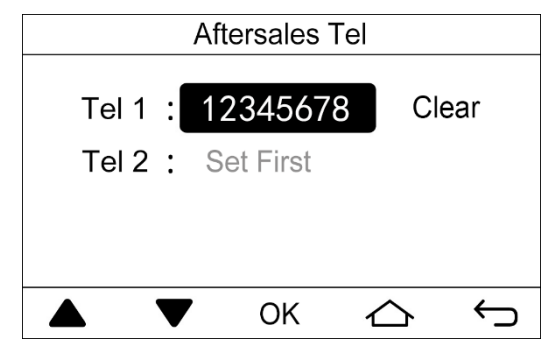

If aftersales Tel is not set, it won't be displayed. The number will only be displayed after an aftersales Tel is set. Select "Set First" or phone number, then press "OK" to enter the next page to set up the phone number.

After the phone number is set, select "Clear" to clear the corresponding phone number.

**NOTE:** Two phone numbers can be set as the aftersales phone number. This is to help user to quickly search for a service number and contact local aftersales office for timely assistance.

### 6.8 Language Setting

On the Set interface, select "Language" to enter the setting of language. You can select Chinese or English.

### 6.9 Sound Setting

On the Set interface, select "Sound" to enter the setting of sound. You can turn on or off the sound of button touch.

### 6.10 Date and Time Setting

On the Set interface, you can select "Date & Time" to set the date and time.

### 6.11 Remote Shield Function

Remote Shield Function: Remote monitor or central controller can disable the relevant functions of wired controller so as to realize the function of remote control.

Remote Shield Function includes all shield and partial shield. When All Shield function is on, all controls of the wired controller are disabled. When Partial Shield function is on, those controls that are shielded will be disabled.

When the remote monitor or central controller activates Remote Shield on the wired controller, "( $\mathbf{P}$ )" icon will show. If user wants to control through the wired controller, "( $\mathbf{P}$ )" icon will blink to remind that these controls are disabled.

### 6.12 Gate-control Function

When there is Gate-control System, user can insert a card to turn on the unit or pull off a card to turn off the unit. When the card is re-inserted, the unit will recover the operation as state in memory. When the card is pulled off (or improperly inserted), "D" icon will show, neither remote control nor operation of wired controller will be effective and icon "D" will be flickering.

**NOTE:** This model cannot be connected with gate control system on its own because it cannot detect gate control signal directly. To realize gate control display and gate control function, it has to be used with wired controller that includes gate control signal detecting function (used as master and salve wired controller).

### 6.13 Inquiry of Indoor Temperature with One Button

In the homepage, after pressing and holding "Menu" button for 5 seconds, the wired controller will display the indoor environment temperature for 5 seconds. Within the 5 seconds, it can quit displaying the indoor temperature immediately and be responded to the instructions as usual after pressing any buttons.

## 7 Error Display

If malfunction occurs when system is running, wired controller will display error icon "①", error code and project number of the corresponding indoor unit. If multiple malfunctions occur at the same time, error codes will be displayed circularly.

**NOTE:** If error occurs, please turn off the unit and send for professionals to repair.

#### Frror Frror Content Content Code Code System Pressure Under-Ratio F0 Outdoor Unit Error J9 Protection **High Pressure Protection** Protection of Abnormal Pressure F1 .IA Discharge Low Temperature F2 JC Protection of Water Flow Switch Protection F3 Low Pressure Protection JL Protection of Low High-pressure Excess Discharge Temperature F4 JF Oil Return Pipe is Blocked Protection of Compressor Low Temperature Protection of Ed JF Oil Return Pipe is Leaking Driver Module Bad Performance of the Outdoor F0 JJ Low Water-in Temperature Protection Mainboard **Outdoor Ambient Temperature Sensor** F1 High Pressure Sensor Error h1 Frror Inlet Tube Temperature Sensor Defrosting Temperature Sensor 1 F2 Error of Plate Type Heat h2 Error Exchanger Defrosting Temperature Sensor 2 F3 Low Pressure Sensor Error b3 Error **Outlet Tube Temperature Sensor** Subcooler Liquid-out Temperature F4 Error of Plate Type Heat b4 Sensor Error Exchanger

### 7.1 Table of Error Codes for Outdoor Unit

| Error<br>Code | Content                                            | Error<br>Code | Content                                                      |
|---------------|----------------------------------------------------|---------------|--------------------------------------------------------------|
| F5            | Compressor 1 Discharge<br>Temperature Sensor Error | b5            | Subcooler Gas-out Temperature<br>Sensor Error                |
| F6            | Compressor 2 Discharge<br>Temperature Sensor Error | b6            | Gas-liquid Separator Inlet<br>Temperature Sensor Error       |
| F7            | Compressor 3 Discharge<br>Temperature Sensor Error | b7            | Gas-liquid Separator Outlet<br>Temperature Sensor Error      |
| F8            | Compressor 4 Discharge<br>Temperature Sensor Error | b8            | Outdoor Humidity Sensor Error                                |
| F9            | Compressor 5 Discharge<br>Temperature Sensor Error | b9            | Heat Exchanger Gas-out Temperature<br>Sensor Error           |
| FA            | Compressor 6 Discharge<br>Temperature Sensor Error | bA            | Oil-return Temperature Sensor Error                          |
| FC            | Compressor 2 Current Sensor<br>Error               | bH            | System Clock Malfunction                                     |
| FL            | Compressor 3 Current Sensor<br>Error               | bE            | Malfunction of Entry Tube<br>Temperature Sensor of Condenser |
| FE            | Compressor 4 Current Sensor<br>Error               | bF            | Malfunction of Exit Tube Temperature<br>Sensor of Condenser  |
| FF            | Compressor 5 Current Sensor<br>Error               | bJ            | High and Low Pressure Sensors are<br>Connected Inversely     |
| FJ            | Compressor 6 Current Sensor<br>Error               | bP            | Oil-return 2 Temperature Sensor Error                        |
| FP            | Malfunction of DC motor                            | bU            | Oil-return 3 Temperature Sensor Error                        |
| FU            | Compressor 1 Top Temperature<br>Sensor Error       | bb            | Oil-return 4 Temperature Sensor Error                        |
| Fb            | Compressor 2 Top Temperature<br>Sensor Error       | bd            | Air-in Temperature Sensor Error of<br>Subcooler              |

#### Wired Controller (XK86 and XE76-33/H)

| Error<br>Code | Content                                                | Error<br>Code | Content                                              |
|---------------|--------------------------------------------------------|---------------|------------------------------------------------------|
| Fd            | Mode Exchanger Outlet Pipe<br>Temperature Sensor Error | bn            | Liquid-in Temperature Sensor Error of<br>Subcooler   |
| Fn            | Mode Exchanger Inlet Pipe<br>Temperature Sensor Error  | by            | Water-out Temperature Sensor Error                   |
| Fy            | Water-in Temperature Sensor Error                      | P0            | Compressor Drive Board Error                         |
| J1            | Compressor 1 Over-current<br>Protection                | P1            | Compressor Drive Board Malfunction                   |
| J2            | Compressor 2 Over-current<br>Protection                | P2            | Protection of Compressor Drive Board<br>Power Supply |
| J3            | Compressor 3 Over-current<br>Protection                | P3            | Protection of Compressor Drive Board<br>Module Reset |
| J4            | Compressor 4 Over-current<br>Protection                | H0            | Error of Fan Drive Board                             |
| J5            | Compressor 5 Over-current<br>Protection                | H1            | Malfunction of Fan Drive Board                       |
| J6            | Compressor 6 Over-current<br>Protection                | H2            | Protection of Fan Drive Board Power<br>Supply        |
| J7            | 4-way Valve Blow-by Protection                         | GH            | PV DC/DC Protection                                  |
| J8            | System Pressure Over-Ratio<br>Protection               | _             | _                                                    |

### 7.2 Table of Error Codes for Indoor Unit

| Error<br>Code | Content           | Error<br>Code | Content                                |
|---------------|-------------------|---------------|----------------------------------------|
| LO            | Indoor Unit Error | dL            | Outlet Air Temperature<br>Sensor Error |

| Error<br>Code | Content                                                 | Error<br>Code | Content                                       |
|---------------|---------------------------------------------------------|---------------|-----------------------------------------------|
| L1            | Indoor Fan Protection                                   | dE            | Indoor Unit CO <sub>2</sub> Sensor<br>Error   |
| L2            | E-heater Protection                                     | db            | Special Code: Field Debugging Code            |
| L3            | Water Full Protection                                   | dn            | Swing Assembly Error                          |
| L4            | Wired Controller Power Supply<br>Error                  | dy            | Water Temperature Sensor Error                |
| L5            | Anti-Frosting Protection                                | y1            | Inlet Pipe Temperature Sensor 2 Error         |
| L6            | Mode Conflict                                           | y2            | Outlet Pipe Temperature Sensor 2<br>Error     |
| L7            | No Master Indoor Unit Error                             | уЗ            | Middle Tube Temperature Sensor 2<br>Error     |
| L8            | Power Insufficiency<br>Protection                       | у7            | Fresh Air Inflow Temperature Sensor<br>Error  |
| L9            | Quantity Of Group Control Indoor<br>Units Setting Error | y8            | Indoor Air Box Sensor Error                   |
| LA            | Indoor Units Incompatibility Error                      | y9            | Outdoor Air Box Sensor Error                  |
| LH            | Low Air Quanlity Warning                                | уА            | IFD error                                     |
| LC            | Outdoor-Indoor Incompatibility<br>Error                 | уH            | Fresh Air-out Sensor Error                    |
| LF            | Shunt Valve Setting Error                               | уC            | Air-return Inlet Sensor Error                 |
| LJ            | Wrong Setting of Function DIP<br>Switch                 | уL            | Air-return Outlet Temperature Sensor<br>Error |
| LP            | Zero-crossing Malfunction of PG<br>Motor                | уE            | High Liquid Level Switch Error                |

#### Wired Controller (XK86 and XE76-33/H)

| Error<br>Code | Content                                                                                | Error<br>Code | Content                                         |
|---------------|----------------------------------------------------------------------------------------|---------------|-------------------------------------------------|
| LU            | Inconsistent Branch of<br>Group-controlled Indoor Units in<br>Heat Recovery System     | уF            | Low Liquid Level Switch Error                   |
| Lb            | Inconsistency of Group-controlled<br>Indoor Units in Reheat<br>Dehumidification System | o0            | Motor Drive Error                               |
| Ld            | Indoor Fan 2 Error                                                                     | o1            | Low Voltage of IDU Bus Bar                      |
| Ln            | Lift Panel Return Air Frame Reset<br>Exception                                         | o2            | High Voltage of IDU Bus Bar                     |
| d1            | Indoor Unit PC-Board Error                                                             | о3            | IDU IPM Module Protection                       |
| d3            | Ambient Temperature Sensor Error                                                       | 04            | IDU Startup Failure                             |
| d4            | Inlet Pipe Temperature Sensor<br>Error                                                 | 05            | IDU Overcurrent Protection                      |
| d5            | Malfunction of Middle Tube<br>Temperature Sensor                                       | 06            | IDU Current Detective Electric Circuit<br>Error |
| d6            | Outlet Pipe Temperature Sensor<br>Error                                                | 07            | IDU Losing Step Protection                      |
| d7            | Humidity Sensor Error                                                                  | 08            | IDU Driver Communication Error                  |
| d8            | Water Temperature Abnormality                                                          | о9            | Communication Error of IDU Master<br>Controller |
| d9            | Jumper Cap Error                                                                       | oA            | High Temperature of IDU Module                  |
| dA            | Indoor Unit Hardware Address<br>Error                                                  | oC            | IDU Charging Circuit Error                      |
| dH            | Wired Controller PC-Board Error                                                        | ob            | Temperature Sensor Error of IDU<br>Module       |
| dC            | Capacity DIP Switch Setting Error                                                      | _             |                                                 |

### 7.3 Table of Debugging Codes

| Error<br>Code | Content                                                     | Error Code | Content                                                                                                    |
|---------------|-------------------------------------------------------------|------------|----------------------------------------------------------------------------------------------------|
| U2            | Outdoor Unit Capacity<br>Code/Jumper Cap Setting Error      | C0         | Communication between indoor unit<br>and outdoor unit and the<br>communication between indoor unit<br>and wired controller have<br>malfunction |
| U3            | Phase Sequence Protection of<br>Power Supply                | C1         | Communication error of expansion board                                                                                                    |
| U4            | Protection of Lack of Refrigerant                           | C2         | Communication error between<br>master control and inverter<br>compressor drive                                                                 |
| U5            | Wrong Address of Compressor<br>Drive Board                  | C3         | Communication error between<br>master control and inverter fan<br>motor drive                                                                  |
| U6            | Valve Abnormal Alarm                                        | C4         | Error of Lack of Indoor Unit                                                                                                    |
| U7            | Grid DRED0 Response<br>Protection                           | C5         | Alarm of Indoor Unit Project<br>Number Collision                                                                                               |
| U8            | Indoor Unit Tube Malfunction                                | C6         | Alarm of Wrong Number of Outdoor<br>Unit                                                                                                    |
| U9            | Outdoor Unit Tube Malfunction                               | C7         | Mode Exchanger Communication<br>Error                                                                                                    |
| UA            | Overvoltage Protection of DC<br>Bus Bar in Power Grid Side  | СН         | Rated capacity is too high                                                                                                    |
| UH            | Undervoltage Protection of DC<br>Bus Bar in Power Grid Side | СС         | No master control unit error                                                                                                    |

#### Wired Controller (XK86 and XE76-33/H)

| Error<br>Code | Content                                                                              | Error Code | Content                                                          |
|---------------|--------------------------------------------------------------------------------------|------------|------------------------------------------------------------------|
| UC            | Master indoor unit is successfully<br>set                                            | CL         | Rated capacity is too low                                        |
| UL            | Emergency Operation DIP switch<br>setting of the compressor is<br>wrong              | CE         | Communication Failure Between<br>Mode Exchanger and Indoor Unit  |
| UE            | Refrigerant Charging is<br>ineffective                                               | CF         | Error of Multiple Master Indoor Unit                             |
| UF            | Indoor Unit Identification Error of<br>Mode Exchanger                                | CJ         | System addresses is incompatible                                 |
| UJ            | PV module F0 protection                                                              | СР         | Error of Multiple Master Wired<br>Controller                     |
| UP            | Protection shutdown error of thermal storage module                                  | CU         | Communication Error between<br>Indoor Unit and Remote Receiver   |
| UU            | Electronic expansion valve leak<br>error of thermal storage module                   | Cb         | Outflow of Units IP Address                                      |
| Ub            | Protection without shutdown error of thermal storage module                          | Cd         | Communication Failure Between<br>Mode Exchanger and Outdoor Unit |
| Ud            | Grid-connection driver board error                                                   | Cn         | Indoor and Outdoor Network Error<br>of Mode Exchanger            |
| Un            | Communication error between<br>grid-connection driver board and<br>master controller | Су         | Communication Error of No Master<br>in Mode Exchanger            |
| Uy            | PV module overheating<br>protection                                                  | _          | _                                                                |

### 7.4 Table of Status Codes

| Error Code | Content                                   | Error Code | Content                                                   |
|------------|-------------------------------------------|------------|-----------------------------------------------------------|
| A0         | Unit is waiting for debugging             | Ay         | Shielding status                                          |
| A1         | Check the compressor operation parameters | n3         | Compulsory defrosting                                     |
| A2         | After-sales Refrigerant Reclaim           | q5         | Setting of ordinary units and high<br>sensible heat units |
| A3         | Defrosting                                | q7         | Select degree Celsius or Fahrenheit                       |
| A4         | Oil return                                | q8         | Discharge low temperature<br>protection revision value b  |
| A5         | Online Testing                            | q9         | Setting of defrosting mode                                |
| A8         | Vacuum-pumping Mode                       | qL         | Setting of static pressure                                |
| A9         | Operate in Setback Function               | qE         | EVI Operating Mode                                        |
| AH         | Heating                                   | qF         | System compulsory cooling mode                            |
| AC         | Cooling                                   | qP         | PV GMV Unit export area setting                           |
| AF         | Fan                                       | qU         | Grid voltage system configuration                         |
| AJ         | Filter Clean Reminder                     | qb         | Anti-condensation temperature setting                     |
| AU         | Remote Urgent Stop                        | qd         | Setting of target degree of<br>super-cooling of ODU       |
| Ab         | Emergency Stop                            | qn         | PV grid-connected settings                                |
| Ad         | Operation Restriction                     | qy         | Working mode of compressor<br>heating belt                |
| An         | Lock status                               | _          | _                                                         |

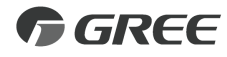

#### GREE ELECTRIC APPLIANCES, INC. OF ZHUHAI

Add: West Jinji Rd, Qianshan, Zhuhai,Guangdong, China, 519070 Tel: (+86-756) 8522218 Fax: (+86-756) 8669426 E-mail: gree@gree.com.cn www.gree.com

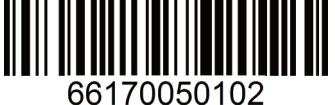